# Anleitung zur Nutzung des CMSystem Imperia

<u>Programmansichten</u>
 <u>Einführung in die Nutzung des CMS</u>
 <u>Einführung in die Nutzung des CMS</u>
 <u>Erstellen von Seiten</u>
 <u>Erstellen von Seiten</u>
 <u>Neues Dokument erzeugen</u>
 <u>Neues Dokument erzeugen</u>
 <u>Seitentypen</u>
 <u>Seitentypen</u>
 <u>Schreibtisch</u>
 <u>Schreibtisch</u>
 <u>Schreibtisch</u>
 <u>Schreibtisch</u>
 <u>Schreibtisch</u>
 <u>Schreibtisch</u>
 <u>Schreibtisch</u>
 <u>Schreibtisch</u>
 <u>Schreibtisch</u>
 <u>Schreibtisch</u>
 <u>Schreibtisch</u>
 <u>Schreibtisch</u>
 <u>Schreibtisch</u>
 <u>Schreibtisch</u>
 <u>Schreibtisch</u>
 <u>Schreibtisch</u>
 <u>Schreibtisch</u>
 <u>Schreibtisch</u>
 <u>Schreibtisch</u>
 <u>Schreibtisch</u>
 <u>Schreibtisch</u>
 <u>Schreibtisch</u>
 <u>Schreibtisch</u>
 <u>Schreibtisch</u>
 <u>Schreibtisch</u>
 <u>Schreibtisch</u>
 <u>Schreibtisch</u>
 <u>Schreibtisch</u>
 <u>Schreibtisch</u>
 <u>Schreibtisch</u>
 <u>Schreibtisch</u>
 <u>Schreibtisch</u>
 <u>Schreibtisch</u>
 <u>Schreibtisch</u>
 <u>Schreibtisch</u>
 <u>Schreibtisch</u>
 <u>Schreibtisch</u>
 <u>Schreibtisch</u>
 <u>Schreibtisch</u>
 <u>Schreibtisch</u>
 <u>Schreibtisch</u>
 <u>Schreibtisch</u>
 <u>Schreibtisch</u>
 <u>Schreibtisch</u>
 <u>Schreibtisch</u>
 <u>Schreibtisch</u>
 <u>Schreibtisch</u>
 <u>Schreibtisch</u>
 <u>Schreibtisch</u>
 <u>Schreibtisch</u>
 <u>Schreibtisch</u>
 <u>Schreibtisch</u>
 <u>Schreibtisch</u>
 <u>Schreibtisch</u>
 <u>Schreibtisch</u>
 <u>Schreibtisch</u>
 <u>Schreibtisch</u>
 <u>Schreibtisch</u>
 <u>Schreibtisch</u>
 <u>Schreibtisch</u>
 <u>Schreibtisch</u></li

## 1. Programmansichten (Beispiele)

## **Der Loginbereich**

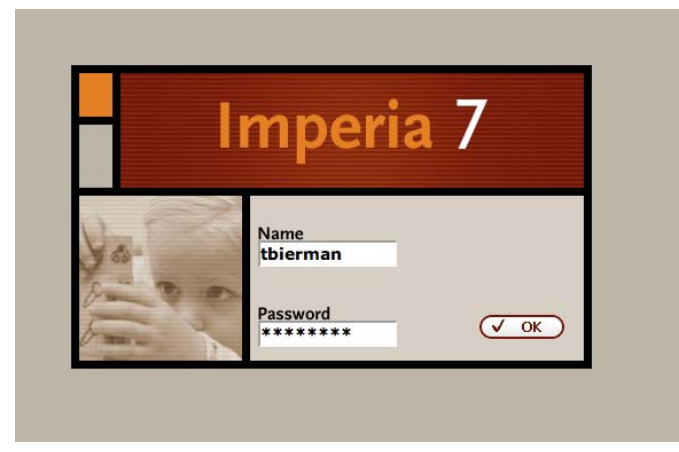

## Das Hauptmenü (Ansicht variiert je nach Nutzer)

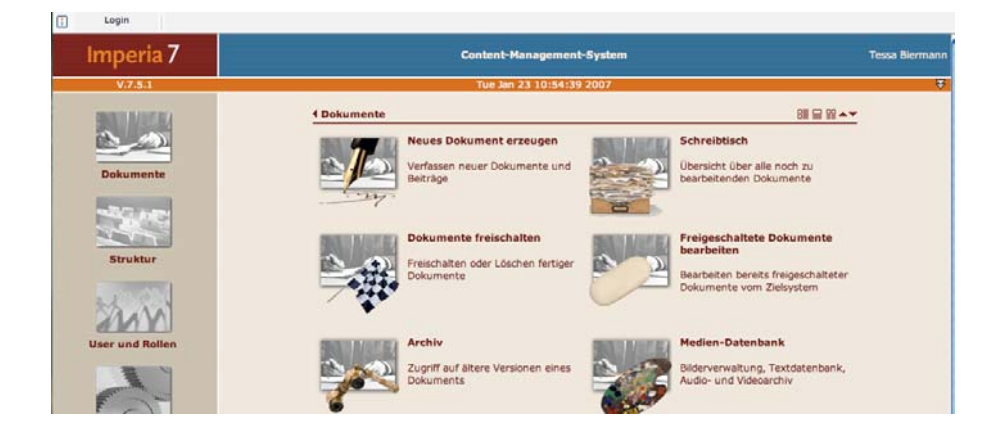

- Anleitungen für Imperianutzerinnen und -nutzer -

#### 2. Einführung in die Nutzung von Imperia

Imperia unterscheidet zwischen:

- dem Produktions- bzw. Entwicklungssystem und
- dem Ziel- bzw. Livesystem.

Auf dem Produktionssystem werden Dokumente erstellt und geprüft. Sie folgen dabei einem vordefinierten Workflow. Hat ein Dokument das Ende des Workflows erreicht, wird es von dazu autorisierten Benutzern freigegeben.

Auf ein Zielsystem freigeschaltet, kann die Seite über das Web betrachtet werden. Der Produktionsablauf wird maßgeblich durch einen definierten Workflow bestimmt. Jeder Benutzer erhält über seine Rolle Zugriff auf einen oder mehrere Workflow-Schritte. Definition und Festlegungen bezüglich der Rollen sind nur auf Rubriken bezogen möglich.

Pro Rubrik muss eine Übersichtsseite erstellt (nicht gefüllt!!) und mit einem Titel versehen werden. Wenn sie einmal erstellt ist, werden die Inhalte aus den zu erstellenden Inhaltsseiten eingefügt. Die folgende Anleitung bezieht sich also auf die Erstellung von Inhaltsseiten.

| Serviceangebot l                                                                                                    | Jbersicht                                                                                                    |                                                                                                    |
|----------------------------------------------------------------------------------------------------|----------------------------------------------------------------------------------------------------|----------------------------------------------------------------------------------------------------|
| Serviceangebot (<br>Service von A-Z<br>Benutzerkonter/Accounts<br>Beschaffung<br>BSCW Gruppensoftware<br>Campus-Lizenzen/<br>Software<br>Druckdienste<br>E-Mail-Dienste<br>E-Kail-Dienste<br>E-Kail-Dienste<br>E-Kail-Dienste<br>E-Kail-Dienste<br>FAQ<br>Handbuchverkauf<br>Homepages<br>Horsaalausstattung<br>ILLAS - Lemplatform<br>IT-Sicherheit<br>Mailingliste<br>Netzinfrastruktur<br>PC-Pools<br>Schulungsangebote<br>Seminarraum-Angebot<br>Sonderkonfitionen<br>Videokonferenzilenst<br>Zertrilzierung | Jbersicht  Das Angebot  Unsere Serviceangebote stehen auf Anfrage an das Zentrum für Informationstechnologie (ZI) allen Studierenden und Hochschulangehörigen zur Verfügung.  Service von A-Z  Hier finden Sie alle Dienste des Zentrum für Informationstechnologie (ZI) verschlagwortet.  Benutzerkonten  Sie erhalten auf Anfrage im ZI ein kostenloses Benutzerkonto. Die Fachhochschule als Provider ermöglicht damit die Nutzung der eigenen Modemanlage für den Zugang zum Internet und seinen Diensten wie E-Mall, News etc. Bei der Anmeldung bekommen Sie eine Kennung und ein Passwort.  Beschaffung Wir bieten Innen die formlose Beschaffung von Netzwerkkomponenten für den Anschluss von Rechner an die strukturierte Verkabelung. Die Fakultäts-Administratoren können die Bestellungen vornehmen.  BSCW - Basic Support for Cooperative Work Ist eine vollständig Web-basierte Gruppensoftware. Der vom ZI betriebene BSCW-Server ermöglicht es Innen, mit internen und externen Patnern Daten gemeinsam zu nutzen. Via Browser werden Dokumente, Notizen und Kalender einfach und übersichtlich dargestellt.  Campus-Lizenzen / Software Die Fachhochschule unterhält mit verschiedenen Softwareanbietern Campus-Lizenzverträge. Fakultäten und Institute können bis zu 20 DIN A4/A3 Seiten pro Tag kostenlose In den PC-Pools drucken.  E-Mail Der Malidienst steht allen registrierten Personen des Fachhochschulnetzes zur Verfügung. Der Dienst ermöglicht das Empfangen, Versenden und Abholen von E-Malis.  Externe Stellenangebote und Praktika für Studierende Für unsere Studenten werden hier auf Wunsch von externen Firmen Stellenanzeigen veröffentlicht,  Handbücher | Übersichtsseite der Rubrik<br>Serviceangebot des ZI.<br>Die Texte sind aus den<br>einzelnen Teasertexten de<br>Unterrubriken oder<br>Blattrubriken generiert.<br>Diese Seite erzeugt sich so<br>selbst. |
|                                                                                                    | Studierende und Hochschulangehörige erhalten bei uns Publikationen des RRZN der Universität Hannover zu<br>computerrelevanten Themen. »                                                                                                    | /                                                                                                    |

## 2.1. Erstellung von Dokumenten in Imperia

**ACHTUNG** "vor" und "zurück"-Button des Browsers sind **tabu!** Bitte nur die Steuerungselemente innerhalb Imperia benutzen!

Die Ansicht des Hauptmenüs der Produktions-/ Entwicklungsumgebung, sie variiert je nach Rolle des Nutzers.

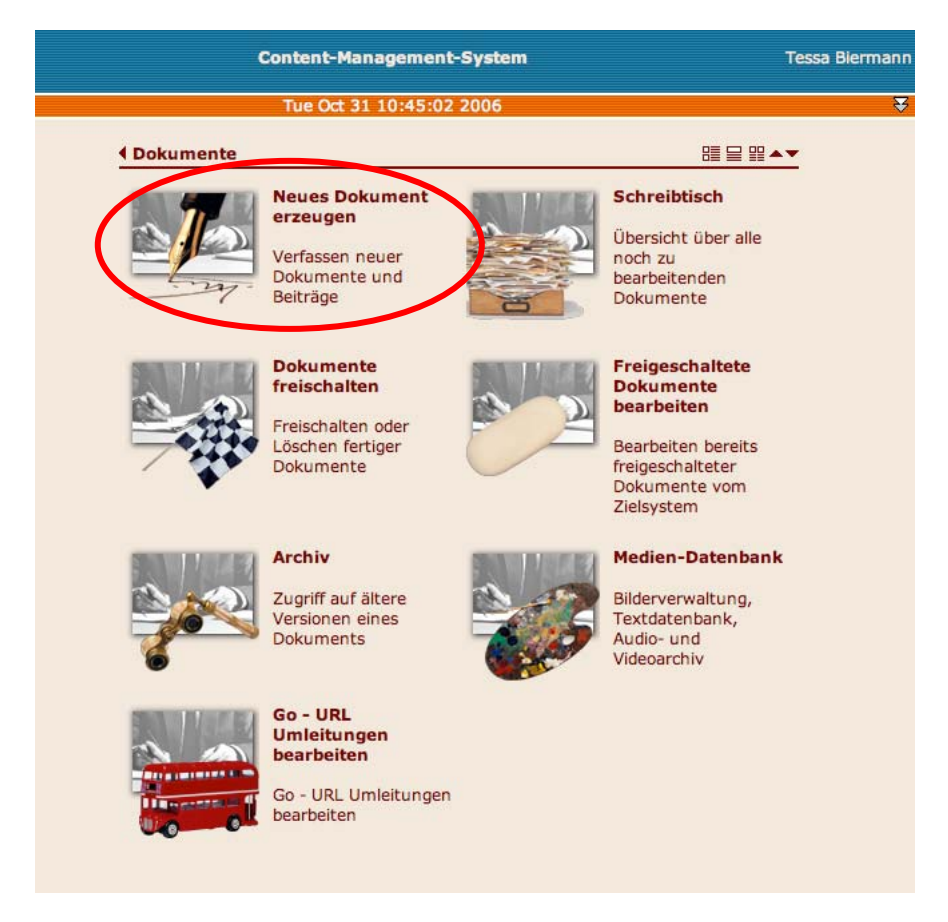

## 2.1.1. Neues Dokument erzeugen

Nach Klick auf das markierte Icon werden Sie aufgefordert, die Rubrik zu wählen, in der Sie ein neues Dokument erzeugen möchten.

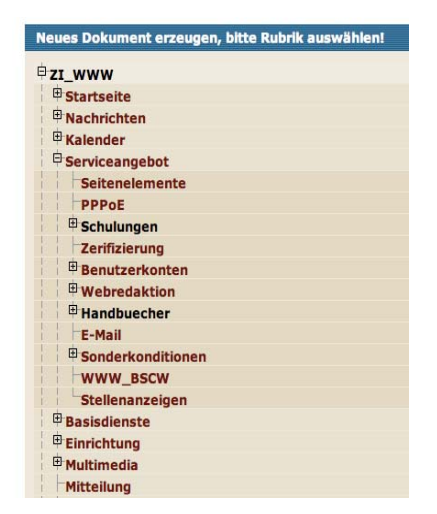

- Anleitungen für Imperianutzerinnen und -nutzer -

Danach müssen Sie den Seitentyp auszuwählen, den das gewünschte Dokument haben soll. Zur Auswahl stehen die Seitentypen:

- Inhaltsseite und
- Leitseite (siehe auch 2.1.1.2 Erstellung von Inhalts- und Leitseite )

#### 2.1.1.1. Seitentypen

Eine **Inhaltsseite** hat standardmäßig drei Spalten – eine Seitennavigationsleite, eine Inhaltsspalte und eine Kontextspalte und sieht im Endzustand z.B. folgendermaßen aus:

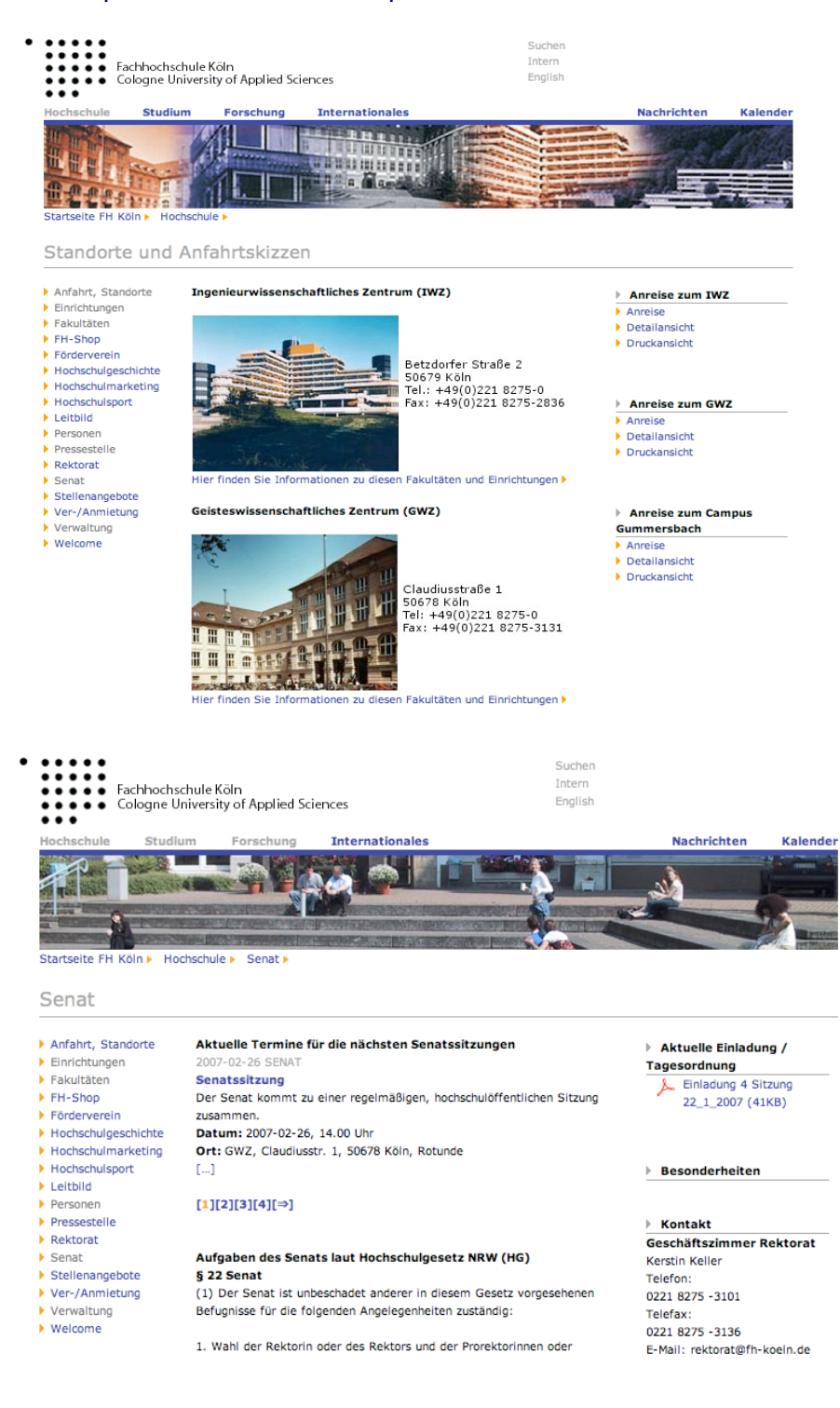

Eine **Leitseite** hat standardmäßig zwei Spalten – eine linke Navigationsspalte und eine Übersicht über die Inhalte der Rubrik mit Teasertexten und sieht im Endzustand folgendermaßen aus:

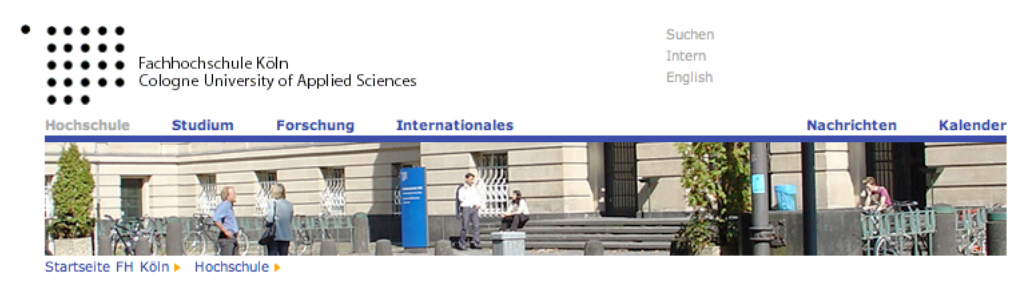

#### Hochschule

- Anfahrt, Standorte
   Einrichtungen
- Fakultäten
- FH-Shop
- Förderverein
- Hochschulgeschichte
- Hochschulmarketing
- Hochschulsport
- Leitbild
- Personen
- Pressestelle Ei
- Rektorat
- Senat
- Stellenangebote
- Ver-/Anmietung
- Verwaltung
- Welcome

HISBUS gefördert vom: Bundesministerium für Bildung und Forschung

#### Anfahrt - Standorte

Die Fachhochschule Köln hat drei Standorte, das Gesellschaftswissenschaftliche Zentrum (GWZ) in der Südstadt, das Ingenieurwissenschaftliche Zentrum (IWZ) in Deutz und den Campus Gummersbach. Hier finden Sie eine Beschreibung der Standorte, sowie Anfahrtsskizzen, auch in Druckversion. ▶

#### Einrichtungen

Zentrale wissenschaftliche Einrichtungen bieten der gesamten Hochschule, fakultäts- und einrichtungsübergreifend Serviceleistungen an. Neben weiteren Einrichtungen finden Sie hier auch Forschungsschwerpunkte und Arbeitskreise der Fachhochschule Köln. >

#### Fakultäten

Seit dem 1. September 2002 gliedert sich die Fachhochschule Köln in zehn Fakultäten. Sie bilden die organisatorischen Grundeinheiten der Hochschule und werden jeweils durch einen Fakultätsrat und einen Dekan oder ein Dekanat geleitet. Die Fakultäten bieten zur Zeit insgesamt 50 Studiengänge an. ►

#### Der FH-Shop

Der FH-Shop bletet Ihnen viele Artikel und kleine Aufmerksamkeiten rund um die Fachhochschule Köln. Ob Kaffeebecher oder Bieistift, Umhängetasche oder T-Shirt - statten Sie sich mit Ihren individuellen Hochschul-Utensilien im FH-Shop aus. ▶

#### Verein der Freunde & Förderer der Fachhochschule Köln e.V.

Am 13. Dezember 1978 gründeten 16 Mitglieder den "Verein der Freunde und Förderer der Fachhochschule Köln e.V.", der ausschließlich und unmittelbar gemeinnützige Zwecke im Sinne der Gemeinnützigkeit. Die Freunde und Förderer setzen ihr Engagement für verschiedene Schwerpunkte ein, wie z.B. die Ausbildung eines leistungsfähigen Nachwuchses zu unterstützen und vieles mehr ..... >

- Anleitungen für Imperianutzerinnen und -nutzer -

## 2.1.1.2. Erstellung von Leit- und Inhaltsseite

Die Leitseite einer Rubrik muss einmal erstellt werden und erhält von Imperia den Namen "index.html".

## Auswahl "Leitseite neu erstellen"/Standard

| Bitte wählen Sie die Art der Leit- bzw. Ubersichtsseite                                                                                                    |                                                                                                    |
|----------------------------------------------------------------------------------------------------|----------------------------------------------------------------------------------------------------|
| Leitseite dieser Rubrik                                                                                                    |                                                                                                    |
| Sichtbarer Titel bzw.<br>Überschrift des Dokumentes                                                                                                    | Geben Sie den Titel der Seite ein, der<br>auch tatsächlich auf der Seite<br>erscheinen soll                                                                                                    |
| Wörter unter denen Suchmaschinen         diese Seite finden sollen         Verschlagwortung(Keywords)         FH Koeln, Fachhochschule Koeln, Fakultaet 01, Faku                                                                                                    | Hier geben Sie bitte die Schlagworte<br>ein, die dem Dokument für<br>Suchmaschinen mitgegeben werden<br>soll.                                                                                                    |
| Inhalt indizieren <ul> <li>Inhalt indizieren</li> <li>Wählen Sie jetzt ob Sie eine Seite</li> <li>mit Kontextspalte oder</li> <li>ohne Kontextspalte erstellen wollen</li> <li>Template wählen</li> <li>Inhalt indizieren</li> <li>Inhalt indizieren</li></ul> | Entscheiden Sie, ob die Seite für<br>Suchmaschinen indiziert werden soll<br>Entscheiden Sie, welches Template<br>gelten soll.<br>In der Regel soll eine Leitseite<br>Teasertexte haben, in<br>Ausnahmefällen ist aber auch eine<br>Leitseite ohne Teasertexte, dafür |
| Leitseite onne Kontextsparte (teaser_sa)                                                                                                    | aber mit einer Kontextspalte möglich.                                                                                                    |

#### **Beispiel**

Dieser **Bereich 1** der Eingabemaske dient der Eingabe von Titel und Teasertext und Navigationsleisten-Link, der auf der übergeordneten Ebene (/hauptrubrik/Unterrubrik(Chor)) erscheinen soll.

Wenn Ihre Leitseite standardmäßig gestaltet sein soll (also zweispaltig mit einer Liste mit einer Teaser-Text-Übersicht haben soll, ist die Erstellung der Seite hiermit beendet.

Imperia generiert diese Leitseite aus den Teasertexten der in dieser Rubrik befindlichen Inhaltsseiten.

#### Auswahl "Leitseite neu erstellen"/erweitert

Wollen Sie aber die Seite über die Standardausstattung hinaus gestalten, also z.B. einen zweiten Titel an den Seitenanfang setzen oder ein Bild in den Fuß der Spalte, also in den Bereich unter den Teasertexten, so haben Sie in der Eingabemaske weitere Editiermöglichkeiten. **Bereich 2** 

| -  |                                                                                        |                                                |        | × . |                                      |
|----|----------------------------------------------------------------------------------------|------------------------------------------------|--------|-----|--------------------------------------|
| 1  | Informationen über diese Seite:<br>Diese "Teaser", Informationen werden z.B. auf Leit- | have Übersichtsseiten angezeigt                |        | )   |                                      |
| l  | Überschrift:                                                                           | "Teaser"-Text                                  |        |     |                                      |
|    | Chor der Fachhochschule Köln                                                           | (kurzer beschreibender Text über diese Seite): |        |     | Porojoh 1                            |
|    | "Teaser"-Linkname                                                                      | Der Chor der FHK existiert bereits seit        |        |     | Dereich                              |
|    | (dieser Name erscheint ggf. in der linken                                              |                                                |        |     |                                      |
|    | Navigationsleiste):                                                                    |                                                |        |     |                                      |
|    | Chor                                                                                   |                                                |        | V   |                                      |
|    | ~                                                                                      |                                                |        |     | Bereich 2                            |
|    |                                                                                        |                                                | Ja: 🔍  |     | Hier können Sie entscheiden oh der   |
| /  | Soll der beschreibende Teaser-Text auch auf dieser                                     | Seite angezeigt werden?                        | Nein:  |     | Toosor Toxt ALICH out dor            |
|    |                                                                                        |                                                | 0      |     | Verbandenen Seite (und nicht nur auf |
| li |                                                                                        |                                                | - 6    |     | vornandenen Seite (und nicht nur auf |
|    | Soll eine Liste mit Teaser-Informationen aller Inhalt                                  | sseiten dieser Rubrik auf der Seite angezeigt  | Ja: 🐨  |     | der darüber liegenden                |
|    | werden?                                                                                |                                                | Nein:  |     | Hierarchieebene) angezeigt werden    |
| ł  |                                                                                        |                                                |        |     | soll.                                |
|    | Sollen die Teaser-Informationen aller Inhaltsseiten                                    | zweispaltig angezeigt werden? Empfiehlt sich   | Ja: 🕚  |     | Standard-Einstellung ist "Ja"        |
|    | für Teaser mit wenig Text.                                                             | zweispaltig ungezeigt werden. Empheint sien    | Nein:  |     |                                      |
|    |                                                                                        |                                                | ۲      |     |                                      |
| i. |                                                                                        |                                                |        |     |                                      |
|    | Die folgenden Flexmodule werden bei Auswahl zusä                                       | tzlich VOR den Teaser-Informationen der        |        |     |                                      |
| Į  | Unterrubriken angezeigt                                                                |                                                |        |     | Hier konnen über oder unter die      |
|    | Neues Modul                                                                            | Position Ende 🔽 🕨                              |        | ⊿   | Teaser-Ubersichtstexte weitere       |
| Ľ  |                                                                                        |                                                |        |     | Elemente hinzugefügt werden.         |
|    | Die folgenden Flexmodule werden bei Auswahl zusä                                       | tzlich als letztes NACH den Teaser-Information | en der |     |                                      |
| J  | Unterrubriken angezeigt                                                                |                                                |        | 1   |                                      |
| N  | Neues Modul                                                                            | Position Ende                                  |        | /   |                                      |
| Ļ  |                                                                                        |                                                |        |     |                                      |

#### Auswahl "Inhalts-Seite neu erstellen"

Wenn Sie eine Inhaltsseite neu erstellen, befinden sich in einer so genannten "Blattrubrik", das heißt hier werden keine weiteren Unterrubriken mehr erstellt, hier möchten Sie nur eine Reihe von Inhaltsseiten ablegen. Damit diese auch leicht gefunden und aufgerufen werden können, müssen Sie diesen Seiten "sprechende", kurze Namen geben. Diese Namen erscheinen in der linken Navigationsleiste als Untermenüpunkte.

Bitte wählen Sie die Art des anzulegenden Dokumentes:

## Auswahl des Seitentyps

Wählen Sie \*Leitseite neu erstellen\* , wenn Sie die Leitseite dieser Rubrik erstellen wollen.

Wählen Sie \*Inhalts-Seite neu erstellen\* , wenn Sie eine (weitere) Inhaltsseite erstellen wollen.

Wählen Sie nun aus

Beachten Sie unbedingt folgendes

Es muss genau eine Leitseite in jeder Rubrik geben!

Meta file: blatt\_rubrik

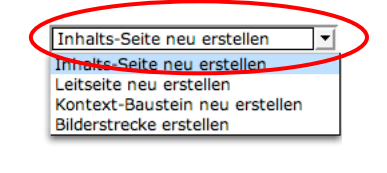

(XAbbruch) √ Okay

- Anleitungen für Imperianutzerinnen und -nutzer -

Bitte wählen Sie die Art der Inhaltsseite

## Blattrubrik Inhaltsseite

| Sichtbarer Titel bzw.               |                                                        |
|-------------------------------------|--------------------------------------------------------|
| Überschrift des Dokumentes          | Testseite                                              |
| Wörter unter denen Suchmaschinen    |                                                        |
| diese Seite finden sollen           |                                                        |
| Verschlagwortung(Keywords)          | FH Koeln, Fachhochschule Koeln, Fakultaet 01, Faku     |
|                                     | Inhalt indizieren                                      |
| Wählen Sie jetzt ob Sie eine Seite  |                                                        |
| mit Kontextspalte oder              |                                                        |
| ohne Kontextspalte erstellen wollen |                                                        |
| Template wählen                     | Inhaltsseite ohne Konstextspalte (blatt_rubrik_inhalt) |
|                                     | $   \mathbf{\widehat{C}} $                             |
|                                     | Meta file: blatt_rubrik_inhait                         |

Nachdem Sie nun eine Inhaltsseite mit Kontextspalte gewählt haben, erscheint eine Seite mit Eingabemodulen, die die vorher definierte Seitengestaltung bereits anzeigt (Seitenkopf, Atmobild, Hierarchiepfad, ggf Fakultäts-/Institutslogo). An dieser Stelle können Sie auch noch das Atmobild ändern (siehe unter 2.1.6. Mediendatenbank).

|                                                                      | Fachhochsc<br>Cologne Un                           | hule Köln<br>iversity of Applie                                                | ed Sciences                                                              |                                                          | Suchen                                              | Institut für<br>Landmaschinentechnik<br>und Regenerative Energien |           |
|----------------------------------------------------------------------|----------------------------------------------------|--------------------------------------------------------------------------------|--------------------------------------------------------------------------|----------------------------------------------------------|-----------------------------------------------------|-------------------------------------------------------------------|-----------|
| institut                                                             | Studium                                            | Personen                                                                       | Forschung                                                                |                                                          |                                                     | Nachrichten                                                       | Kalen     |
| <b>P</b>                                                             |                                                    |                                                                                |                                                                          |                                                          |                                                     |                                                                   |           |
|                                                                      |                                                    | Constant of the second                                                         |                                                                          | SCREEK STREET                                            | and the second                                      |                                                                   | 100/ main |
| viediaDB<br>vww_F09                                                  | Institute •                                        | Landmaschinente                                                                | chnik und Regenerative Er                                                | nergien 🕨 Studium I                                      | Fachschaft                                          | •                                                                 | Hoch      |
| vww_F09<br>-achsc<br>Studienga                                       | Institute haft                                     | Landmaschinente                                                                | ×<br>schnik und Regenerative Er<br>rese Serte:<br>nationen werden z.B. a | nergien ► Studium i<br>uf Leit- bzw. Übers               | Fachschaft                                          | angezeigt                                                         | Hochi     |
| AediaDB<br>/WW_F09 f<br>achsc<br>Studiengä<br>Fachgebie<br>Fachschaf | nge Überse                                         | Landmaschinente<br>Hationen über d<br>"Teaser"-Infori<br>chrift:               | x<br>echnik und Regenerative Er<br>nese Seite:<br>nationen werden z.B. a | nergien ► Studium (<br>uf Leit- bzw. Überr<br>"Teaser"-1 | Fachschaft                                          | angezeigt                                                         | Hoch      |
| Studienga<br>Fachgebie<br>Fachschaf<br>Absolvent                     | Institute<br>haft<br>nge<br>te<br>t<br>en<br>Fachs | Landmaschinente<br>nationen uoer d<br>"Teaser"-Inforr<br>chrift:<br>chaft LTRE | x<br>echnik und Regenerative Er<br>nese Sente:<br>mationen werden z.B. a | uf Leit- bzw. Übers<br>"Teaser"-1<br>(kurzer bes         | Fachschaft<br>sichtsseiten<br>Fext<br>chreibender T | angezeigt<br>ext über diese Seite):                               | Hoch      |

Was Sie in dem rot markierten Bereich als Überschrift und Teasertext eingeben, erscheint auf der zugehörigen Übersichtsseite. Unter "Teaser-Linkname" erscheint ein Eingabefeld, in das Sie die Kurzfassung der Überschrift eintragen können, die in der linken Navigationsleiste erscheinen soll – falls Überschrift und Menüpunkt nicht identisch sein sollen.

#### Inhaltsseite mit Inhalten füllen

Nun beginnen Sie, Ihre Inhaltsseite zu füllen.

Damit Sie Ihre Textgestaltungswünsche realisieren können, wird Ihnen eine Auswahl sogenannter "Flexmodule" zur Auswahl bereitgestellt. Sie wählen aus einer Liste vordefinierter Seitengestaltungselemente aus.

Die einzelnen Module werden mit fortlaufenden Einheitsnummern versehen.

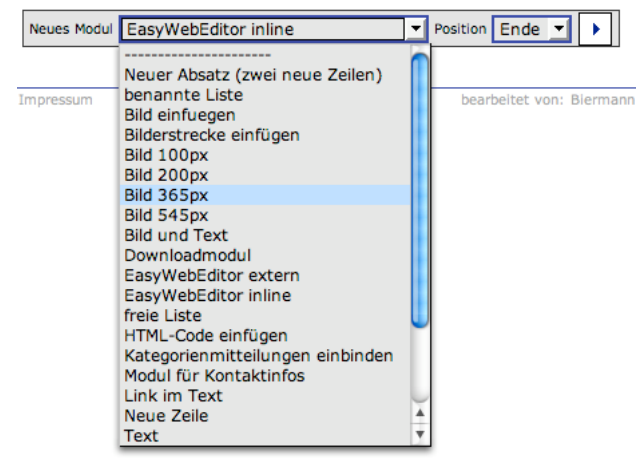

Nehmen wir an, Sie wollen als "Einheit 1" ein Bild einfügen.

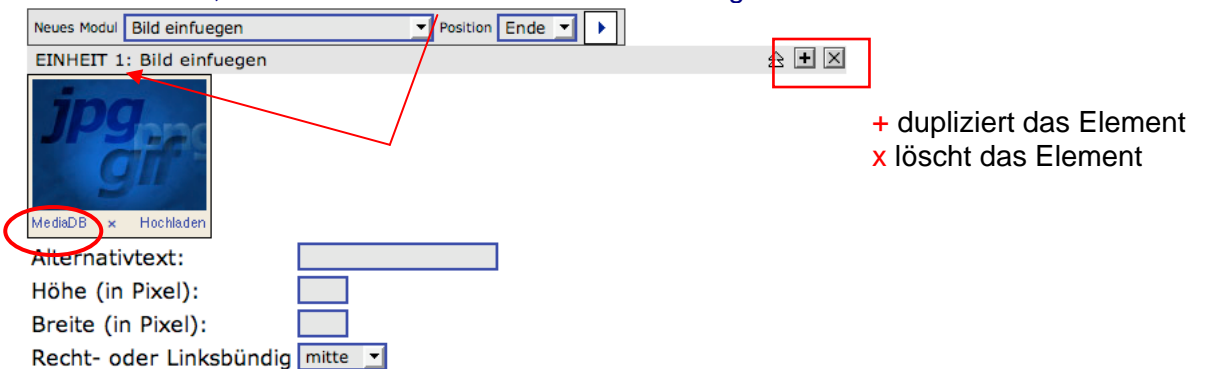

#### Wählen Sie "Bild einfügen"

Ein Klick auf "MedienDB" öffnet die Mediendatenbank und ermöglicht Ihnen, entweder ein vorhandenes Bild auszuwählen oder eine neues Bild von Ihrer Festplatte hochzuladen.

Wenn Sie ein vorhandenes Bild auswählen möchten, klicken Sie mit der Maus auf das Bild, dieses erscheint dann in ihrem Dokument.

- Anleitungen für Imperianutzerinnen und -nutzer -

| Imperia 7                                                                                                    |            | Tessa Biermann                                        |                                                                                 |          |                                         |  |
|----------------------------------------------------------------------------------------------------|------------|-------------------------------------------------------|---------------------------------------------------------------------------------|----------|-----------------------------------------|--|
| V.7.5.1                                                                                                    |            | Tue Oct 31 1                                          | 2:06:29 2006                                                                    |          | Â                                       |  |
| IMAGES 🗾                                                                                                    | ( <u>)</u> | Suchen) (†% Einstellungen)                            |                                                                                 |          | ( Fr Hochladen )                        |  |
| <ul> <li>TMAGES</li> <li>Fachschaft</li> <li>Forschung</li> <li>Seisten in der sterne</li> </ul>                                      |            | F1000002<br>Bytes: 684656<br>1840 x 1232<br>I Details | Entropy States: 651758<br>1840 x 1232<br>2000 000 000 000 000 000 000 000 000 0 | F1000012 | Bytes: 740411<br>1840 x 1232<br>Details |  |
| Clash of Realities  Mos                                                                                                    |            | F1000015<br>Bytes: 603495<br>1840 x 1232<br>Details   | F1000020<br>Bytes: 569049<br>1840 x 1232<br>Details                             | F1000023 | Bytes: 657951<br>1840 x 1232<br>Details |  |
| IRIS<br>ISR<br>Interkult<br>Internationales<br>KJFE                                                                                   |            | F1000039<br>Bytes: 594493<br>1840 x 1232<br>Details   | F1000041<br>Bytes: 689080<br>1840 x 1232<br>Details                             | F1000054 | Bytes: 531747<br>1840 x 1232<br>Details |  |
| <ul> <li>Medienbuero</li> <li>Teamfotos</li> <li>Veranstaltungen</li> <li>Dies Academicus 200</li> <li>CD027</li> <li>CD05</li> </ul> | 06         | F1000058<br>Bytes: 522945<br>1840 x 1232<br>Details   | F1000064<br>Bytes: 737398<br>1840 x 1232<br>Details                             | F1000066 | Bytes: 562925<br>1840 x 1232<br>Details |  |

Über Detail können Sie erweiterte Angaben zum Bild machen und das Bild aus der Datenbank löschen etc..

Möchten Sie ein Bild von Ihrem Rechner hochladen, müssen Sie den Speicherplatz auf Ihrem Rechner angeben, indem Sie auf "Durchsuchen" klicken, damit gelangen Sie raus aus Imperia und können auf das entsprechenden Bild auf Ihrem Rechner verweisen

| Rechner zum l<br>(/images/imm       | pload in Clash of<br>/clashofrealities) | Realities<br>) aus. |              |              | Durchsu       | chen      |
|-------------------------------------|-----------------------------------------|---------------------|--------------|--------------|---------------|-----------|
| )ateiname                           |                                         |                     | Unausgefüllt | assen, um Au | tomatik zu al | divieren. |
| Existierende D<br>MIME-Typ          | atei überschreibe                       | n                   | ∏ ja         |              |               |           |
|                                     |                                         |                     |              |              |               |           |
| Auto-Erkennun                       | 9                                       | <b>_</b>            |              |              |               |           |
| Auto-Erkennun                       | 9                                       | Optional            | e Angaben    |              |               |           |
| NAME                                |                                         | Optional            | e Angaben    |              |               |           |
| NAME COPYRIGHT                      |                                         | Optional            | e Angaben    |              |               |           |
| NAME COPYRIGHT COMMENT1             | ]                                       | Optional            | le Angaben   |              |               |           |
| NAME COPYRIGHT COMMENT1 SELLPRICE 0 | 00                                      | Optional            | e Angaben    |              |               |           |

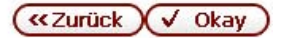

#### Als nächstes soll ein erklärender Text erscheinen. Wählen Sie als "Einheit 2" das Modul "Textabschnitt"

| EINHEIT 1: Bild einfuegen                                                                                                    | £ <b>+</b> ▼ × |
|----------------------------------------------------------------------------------------------------|----------------|
| MedialDE     ×     Hachladen                                                                                                    |                |
| Alternativtext: F1000002                                                                                                    |                |
| Höhe (in Pixel): 1232                                                                                                    |                |
| Breite (in Pixel): 1840                                                                                                    |                |
| Recht- oder Linksbündig links 💌                                                                                                    |                |
| EINHEIT 2: Textabschnitt                                                                                                    | ☆ <b>+</b> ▲ × |
| Es können beliebige html Tags zur Formatierung des Textabschnitts eingefügt werden. z.B.<br><b> FETTER TEXT </b><br><i> KURSIVER TEXT </i> |                |
|                                                                                                    |                |
|                                                                                                    |                |
|                                                                                                    |                |
|                                                                                                    |                |
|                                                                                                    |                |
|                                                                                                    |                |

# Wenn Sie nun noch Kontaktdaten in ein Kontextmodul eingeben wollen, klicken Sie auf der rechten Seite auf "Kontextmodul für Kontaktinfos".

| Informationen über diese Seite:<br>Diese "Teaser"-Informationen werden z.B. a                                                         | uf Leit- bzw. Übersichtsseiten angezeigt                        | Wenn Sie einen vorgefertigten Baustein                                                                                                    |
|----------------------------------------------------------------------------------------------------|-----------------------------------------------------------------|----------------------------------------------------------------------------------------------------|
| Überschrift:                                                                                                    | "Teaser"-Text<br>(kurzer beschreibender Text über diese Seite): | einbinden wollen klicken Sie hier<br>Sie können maximal 5 Bausteine einbinden!                                                                                                    |
| "Teaser"-Linkname<br>(dieser Name erscheint ggf. in der linken<br>Navigationsleiste):                                                 |                                                                 | Diese Bausteine werden eingebunden:<br>Neues Modul für Kontaktinfos Position Ende >><br>EINHEIT 1: Modul für Kontaktinfos A + X<br>Kontakt                                           |
| Neues Modul EINHEIT 1: Bild einfuegen                                                                                                 | Position Ende V                                                 | Untertitel           Name           Telefon:           0221 8275 -2661           Telefax:           0221 8275 -           E-Mali:           @fh-koeln.de           Adresse schützen! |
| Alternativtext:     F100000       Höhe (in Pixel):     100       Breite (in Pixel):     200       Recht- oder Linksbündig links     1 | 2                                                               |                                                                                                    |
| EINHEIT 2: Textabschnitt<br>s können beliebige html Tags zur Formatierung de<br>bs FETTER TEXT                                        | s Textabschnitts eingefügt werden. z.B.                         |                                                                                                    |

Sie können sich Ihr Arbeitsergebnis anschauen, indem Sie auf "Vorschau" klicken. Die mit den gerade beschriebenen drei Schritten erzeugte Seite würde so aussehen: (die linke Navigationsleiste erscheint in der Vorschau-Version noch nicht!):

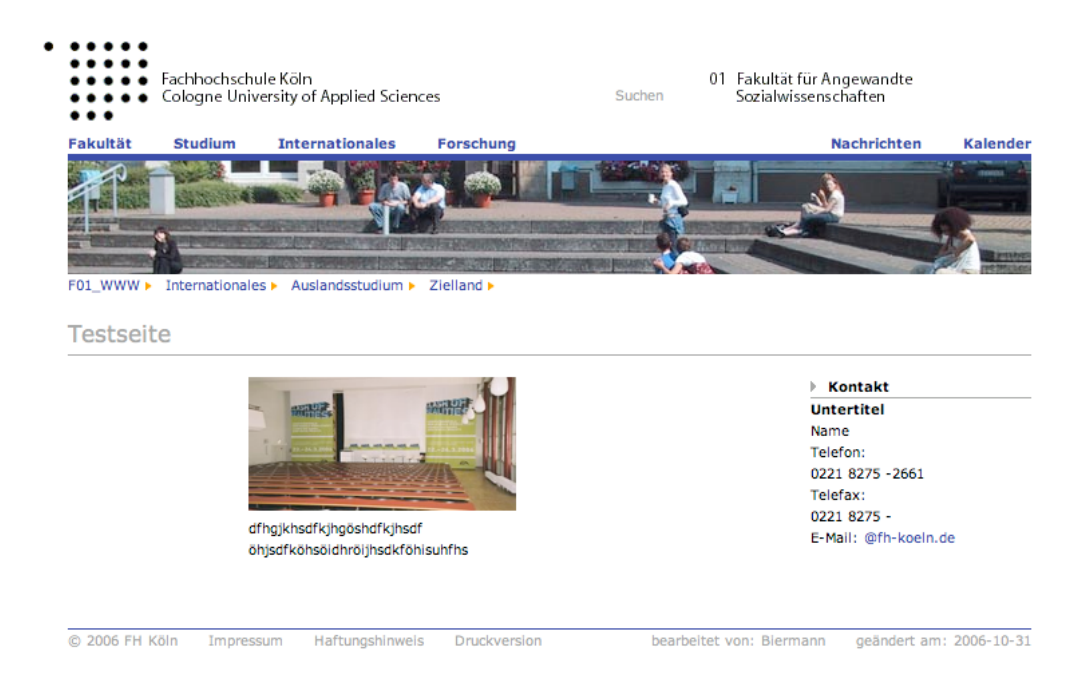

Wenn Sie das Dokument speichern, wird es automatisch geschlossen und erscheint auf Ihrem Schreibtisch.

# 2.1.2. Schreibtisch

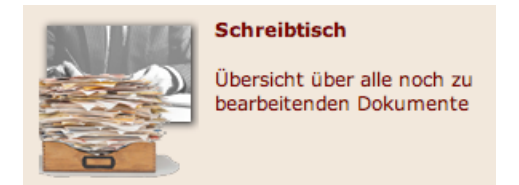

Der Schreibtisch ist das zentrale Bedienungselement von Imperia und stellt alle Dokument-Funktionen zur Verfügung.

Vom Schreibtisch aus werden z.B. folgende Vorgänge gestartet:

- Änderung der Metainformationen über Workflow
- Dokumente bearbeiten
- Dokumente beenden

Alle erstellten – noch nicht freigeschalteten - Seiten und Seitenelemente befinden sich zunächst auf Ihrem Schreibtisch.

Es erscheinen aber nur die Dokumente auf Ihrem Schreibtisch, für die Sie Bearbeitungsrechte haben.

| Compact 🗾 🖉 Bearbeite | n 10 pt                        | • |                   | C Schreibtisc | ch aktu |
|-----------------------|--------------------------------|---|-------------------|---------------|---------|
|                       | Titel                          |   | Aktueller Schritt | : Löschen     |         |
| Nr. 🔳                 | URL                            |   | Nächster Schritt  | Link-Checker  |         |
|                       | Geändert 🕑                     |   | WORKTIOW          | Meta-Viewer   |         |
|                       | Testseite                      | Г | 🖉 Bearbeiten      | Löschen       |         |
| 1                     | /fakultaet/leitung//index.html |   | Beendet           | Überprüfen    |         |
|                       | 15. Januar 2007 13:09          |   | 🗟 Workflow        | Ansicht       |         |

Rot umrandet sind hier die nächsten Schritte, die für das jeweilige Dokumente als nächstes vollzogen werden sollen.

"Bearbeiten" öffnet das Dokument und erlaubt weitere Bearbeitung, Ergänzung, Korrektur.
"Workflow" führt Sie zu einer Liste mit allen bisher vollzogenen Bearbeitungsschritten, zu denen Sie hier zurückkehren und Änderungen vornehmen können, z.B. Nachtragen und Ergänzungen für die Verschlagwortung, Änderung des Seitentitels usw.
"Beendet" bietet folgende Optionen:

Wenn Sie jetzt auf "Beendet" klicken, kommt ein Dialogfeld mit zwei Optionen:

| Testseite                     |                                                     |
|-------------------------------|-----------------------------------------------------|
| /fakultaet/leitung/index.html |                                                     |
| manuell                       |                                                     |
| manuell                       |                                                     |
|                               |                                                     |
|                               | /fakultaet/leitung/index.html<br>manuell<br>manuell |

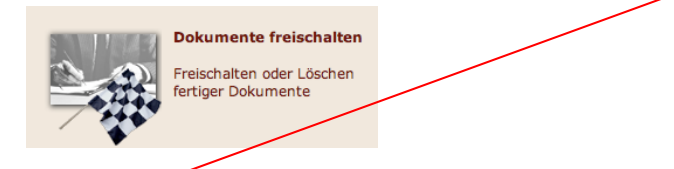

- "Jetzt freischalten" – damit wird das Dokument auf das Live-System übertragen und im Web veröffentlicht.

Weitere Bearbeitungsoptionen für den Schreibtisch:

| Compact 💌 🖉 | Bea | rbeiter | 10 pt •                        |                   | (CSchreibtisch aktualisieren) |
|-------------|-----|---------|--------------------------------|-------------------|-------------------------------|
|             |     |         | Titel                          | Aktueller Schritt | Löschen                       |
| N           | r.  |         | URL                            | Nächster Schritt  | Link-Checker                  |
|             |     |         | Geändert 👁                     | Workflow          | Meta-Viewer                   |
|             |     |         | Testseite                      | 🖉 Bearbeiten      | Löschen                       |
| 1           |     |         | /fakultaet/leitung//index.html | Beendet           | Überprüfen                    |
|             |     |         | 15. Januar 2007 13:09          | 🗟 Workflow        | Ansicht                       |

- Sie können – vor dem Freischalten – die im Dokument verwendeten Links überprüfen lassen ("Link-Checker")

- Sie können ein Dokument vom Entwicklungssystem löschen

# 2.1.3. Dokumente freischalten

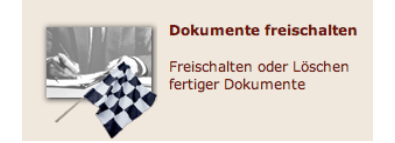

Hier erhalten Sie eine Liste der Dokumente, die sich noch auf dem Entwicklungssystem befinden und entweder freigeschalten, d.h. auf das Live-System übertragen oder gelöscht werden sollen. Aus der Freischaltliste können Sie Dokumente re-importieren und weiter/wieder bearbeiten.

| Freischalten | Löschen    | Datum<br>♥          | Titel<br>URL                                                                                          | Login       |        | Veröffentlichungs-/<br>Ablauf-Datum |
|--------------|------------|---------------------|----------------------------------------------------------------------------------------------------|-------------|--------|-------------------------------------|
| $\bigcirc$   | $\bigcirc$ | 11.01.2007<br>13:57 | Beauftragte und<br>AnsprechpartnerInnen<br>/fakultaet/personen/beauftrag                              | (osterkamp) | IMPORT | PUB:<br>EXP:                        |
| Γ            |            | 25.10.2006<br>12:16 | Clash of Realities -<br>Computerspiele und soziale<br>Wirklichkeit<br>/wvw/archiv/av/00526/index.html | (j.sleeger) | IMPORT | PUB: 01.01.2001 01:01<br>EXP:       |

# 2.1.4. Dateien auf Zielsystem bearbeiten

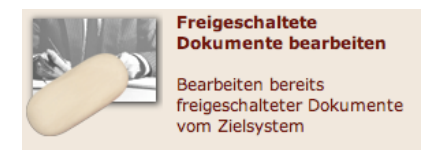

Hier erhalten Sie eine Liste ALLER auf dem Zielsystem befindlichen Dateien. Das sind höchstwahrscheinlich sehr viele. Deshalb ist der erste und wichtigste Schritt auf dieser Seite die Rubrik auszuwählen, in der Sie eine Datei bearbeiten wollen:

Über die Rubriken-Auswahl dargestellte Liste einschränken

| Normal v |         |                     |           | Normal view 🗾 🗾  | alle Dokumen | te 🗾   |          |
|----------|---------|---------------------|-----------|------------------|--------------|--------|----------|
| ieren    | Löschen | Datum               | Status    | Titel<br>URL     | Login        |        | Vei<br>A |
|          |         | 00.00.0000<br>00:00 | unknown   |                  | unbekannt    | IMPORT |          |
|          |         | 15.08.2003          | nublished | Fakultätsleitung | osterkamn    | IMPORT |          |

Wenn Sie die richtige Datei gefunden haben (Klick auf URL zeigt Ihnen auch die entsprechende Seite an, falls Sie den Namen vergessen haben) klicken Sie auf "Import", dann erscheint die ausgewählte Datei auf Ihrem Schreibtisch. Während der Bearbeitungszeit bleibt die alte Datei noch auf dem Live-System, d.h. im Web sichtbar.

Erst wenn Sie die Bearbeitung abgeschlossen und die Datei wieder freigeschaltet haben, wird die alte Datei durch die neue ersetzt.

- Anleitungen für Imperianutzerinnen und -nutzer -

Hier die Bearbeitungsschritte im Einzelnen:

- a. "Import"
- b. Eintrag in Dokumenten-History (kann auch frei bleiben)
- c. Einträge in das Metadatenblatt der Datei ändern (oder auch nicht)
- d. "Okay" zeigt Ihnen dann wieder den Bearbeitungsmodus für die entsprechende Seite

\*\*\*\*\*

e. weiter wie in "Seite neu erstellen"

## 2.1.5. Persönliche Einstellungen

Hier können Sie Ihre persönlichen Daten ändern, wie z.B. den Login-Namen oder das Passwort, die Systemsprache und das Charset.

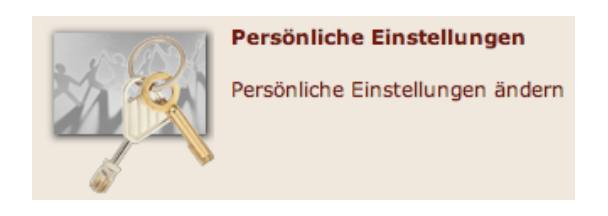

\*\*\*\*

#### 2.1.6. Mediendatenbank

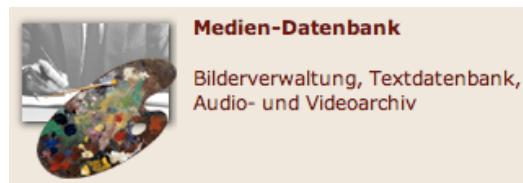

#### Wie kommt ein Bild-/Grafikelemente in die Mediendatenbank?

Sie können nicht nur Grafiken (z.B. auch Atmo-Bilder) in der Mediendatenbank ablegen, sondern auch weitere Multimedia-Dateien wie Video- und Audiodateien, aber auch Textdateien unter "CONTENT", wie z.B. pdf.

## Neues Element von eigener Festplatte in die Mediendatenbank hochladen Vorgehen:

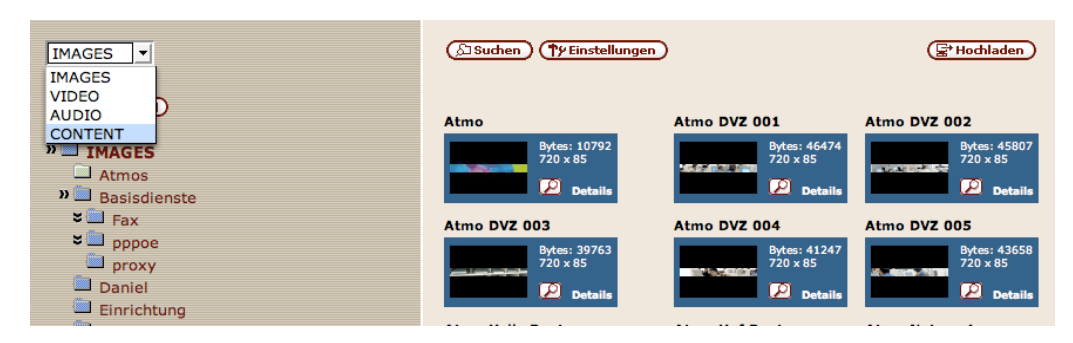

- 1. Mediendatenbank vom Schreibtisch aus öffnen
- 2. ein Verzeichnis auswählen, in das das neue Element abgelegt werden soll
- 3. "Hochladen" öffnet eine Dialogbox "Object upload"
- 4. "Browse" öffnet Zugriff auf eigene Festplatte. Datei auswählen
- 5. den Namen vergeben und eintragen, den die Datei innerhalb Imperia haben soll (Achtung: sonst vergibt Imperia eine laufende Nummer)

## 6. auf okay klicken

- Anleitungen für Imperianutzerinnen und -nutzer -

7. Metadaten für dieses Element eingeben

8. Element hochladen

9. Nun ist es zur Integration in eigene Seiten nutzbar

10. Integration auf die Seite durch klick auf das Grafikelement in der Mediendatenbank.

# In Medien-DB vorhandenes Bildelement auf Seite integrieren. Vorgehen:

zum Beispiel ein neues Atmo-Bild, ein Bildelement auf der Webseite/mittlere Spalte, ein Bildelement im Kontextmodul Download +

1. Mediendatenbank öffnen, ein Verzeichnis auswählen

2. ein Klick auf das ausgewählte Bild/die ausgewählte Datei bewirkt, dass dieses Bild an der auf der Webseite vorgesehenen Stelle integriert wird (d.h. Logos an der vordefinierten Stelle, "Atmo"-Bilder an der vorgesehenen Stelle usw.)

#### 2.1.7. Archiv

Im Archiv werden ALLE Dokumente in mehreren Entwicklungsstadien abgelegt. Auch wenn Sie nur eine neue Datei erzeugen und dann abbrechen, erscheint das im Archiv. Es empfiehlt sich also, recht häufig die nicht benötigten Dokumente und im Archiv abgelegten Entwicklungsstadien aus dem Archiv zu löschen. Beruhigend ist allerdings, dass im Normalfall keine Arbeit verloren geht sondern aus dem Archiv re-importiert werden kann.

|                          | Dokument         | Version                                  |  |  |  |  |
|--------------------------|------------------|------------------------------------------|--|--|--|--|
|                          | Importieren 💌    | Importieren 💌                            |  |  |  |  |
|                          | 🗖 Alle auswählen | 🗖 Alle auswählen                         |  |  |  |  |
| <b>⇔zı_www</b>           |                  | →i↔                                      |  |  |  |  |
| <b>∲</b> -Startseite     |                  | →i↔                                      |  |  |  |  |
| Nachrichten              |                  | →i↔                                      |  |  |  |  |
| <b>⊕</b> Kalender        |                  |                                          |  |  |  |  |
| Serviceangebot           |                  | <u>•i•</u>                               |  |  |  |  |
| Basisdienste             |                  | <u>•i•</u>                               |  |  |  |  |
| 🛱 Basisdienste Übersicht |                  | R R R R                                  |  |  |  |  |
| -20-Mai-2003 13:23       |                  | ß                                        |  |  |  |  |
| -20-Mai-2003 13:23       |                  | <u>B</u>                                 |  |  |  |  |
| -20-Mai-2003 13:23       |                  | 8                                        |  |  |  |  |
| -20-Mai-2003 13:35       |                  | le le le le le le le le le le le le le l |  |  |  |  |
| -20-Mai-2003 13:35       |                  |                                          |  |  |  |  |
| 20-Mai-2003 14:37        | 1                |                                          |  |  |  |  |
| 20-Mai-2003 14:51        |                  |                                          |  |  |  |  |
| -20-Mai-2003 15:18       |                  |                                          |  |  |  |  |
| -20-Mai-2003 15:18       |                  | [beendet] 🕅                              |  |  |  |  |
| -23-Mai-2003 14:16       |                  |                                          |  |  |  |  |

Imperia-Dokumenten-Archiv

#### Die Markierung "beendet" in der rechten

Spalte zeigt an, dass dieses Dokument auf das Live-System überspielt wurde:

Bei jedem Dokument und jeder Version haben Sie die Möglichkeit, es zu löschen oder zu reimportieren.

- Anleitungen für Imperianutzerinnen und -nutzer -

## 3. "How to ..."?

#### Wie erzeuge ich eine neue Seite?

Imperia Hauptmenu Neues Dokument erzeugen Rubrik auswählen Seitentyp auswählen (Leitseite oder Inhaltsseite) weiter wie in Beschreibung <u>oben (</u>2.1.1.2) **Wie ändere ich eine Seite?** Imperia Hauptmenu Dateien auf Zielsystem bearbeiten weiter wie in Beschreibung <u>oben (</u>2.1.4.)

## 4. Glossar:

#### Metadaten

Unter Metadaten ("Daten über Daten") versteht man strukturierte Daten, mit deren Hilfe eine Informationsressource beschrieben und dadurch besser auffindbar gemacht wird. Metadaten liefern also Grundinformationen über ein Dokument, wie z.B. Angaben über Autor, Titel oder Zeitpunkt der Veröffentlichung. Der effektive Einsatz von Metadaten setzt einen gewissen Standardisierungsgrad voraus.

#### Rubrik

Definition (Duden): Kategorie, in die man etwas gedanklich einordnet.

innerhalb Imperia: inhaltlicher Gliederungspunkt, der einem Navigationspunkt entspricht. Besonderheiten:

- jede Rubrik muss eine Leitseite (bzw. Übersichtsseite) haben

- pro Rubrik können unterschiedliche Rollen definiert und zugeteilt und damit der Zugriff geregelt werden

- pro Rubrik kann das "Atmo-Bild" verändert werden

- pro Rubrik kann sich der Hierarchiepfad ändern

#### Template

Templates sind die zentralen Vorlagen für die Eingabe von Inhalt und bestehen meist aus dem Layout des fertigen Dokuments und bestimmten Bereichen, die von den Redakteur/innen gefüllt werden.

Im vorliegenden System stehen die Templates für Leitseite und Inhaltsseite zur Verfügung.

#### Flexmodul

Mit Hilfe von Flexmodulen können vorgefertigte Elemente in ein Template beliebig oft eingebaut werden.

Im vorliegenden System werden verfügbare Flexmodule unter "Neues Modul" angezeigt, unter "Position" kann man die Abfolge der Flexmodule steuern. Es stehen unter anderem zur Verfügung:

#### Workflow

Unter "Workflow" versteht man den Weg, den ein Dokument von der Erstellung bis zur Veröffentlichung nimmt. Schritte im Arbeitsablauf sind zum Beispiel Dokument anlegen, Dokument editieren, Dokument prüfen, Dokument freischalten (die letzten beiden Schritte durch einen Chefredakteur oder sonstigen Vorgesetzten). Beispielsweise wird ein Dokument, das von einem Redakteur erstellt und "beendet" wurde, auf dem Schreibtisch des Chefredakteurs erscheinen, der das Recht hat, es "freizuschalten" und damit zu veröffentlichen. Die Rechte der Personengruppen und die Workflowschritte können flexibel – je nach den besonderen Bedingungen der Einrichtungen (zentral durch das ZI) festgelegt und verändert werden.

| Neues Modul | Modul für Kontaktinfos                                                                                                    | - | Position | Ende 💌 | • |
|-------------|----------------------------------------------------------------------------------------------------|---|----------|--------|---|
|             | Neuer Absatz (zwei neue Zeilen)<br>benannte Liste<br>Bild einfuegen<br>Bilderstrecke einfügen                                                                 |   |          |        |   |
|             | Bild 100px<br>Bild 200px<br>Bild 365px<br>Bild 545px<br>Bild und Text<br>Downloadmodul<br>EasyWebEditor extern                                                |   |          |        |   |
|             | EasyWebEditor inline<br>freie Liste<br>HTML-Code einfügen<br>Kategorienmitteilungen einbinden<br>Modul für Kontaktinfos<br>Link im Text<br>Neue Zeile<br>Text |   |          |        |   |
|             | Textabschnitt verlinkt<br>Textabschnitt<br>Textabschnitt + Überschrift<br>Text zweispaltig<br>Ueberschrift                                                    |   |          |        |   |

Dieser Bestand an Flexmodulen ist vorläufig. Je nach Bedarf der Fakultäten können weitere programmiert und hinzugefügt werden.

## Flexmodule

| Eingabeansicht                                                                                                    | Ausgabeansicht                                                                                                    |  |  |
|----------------------------------------------------------------------------------------------------|----------------------------------------------------------------------------------------------------|--|--|
| Neues Kontextmodul Download+<br>EINHEIT 1: Kontextmodul Download+<br>Downloads<br>Hier kann man<br>Erläuterungen einfügen                               | <ul> <li>Downloads         <ul> <li>Hier kann man</li> <li>Erläuterungen einfügen</li> <li>Nagios Dienste<br/>(57047Bytes)</li> </ul> </li> </ul>          |  |  |
| BLOCK 1<br>Wählen Sie einen Objekt<br>aus der Mediendatenbank,<br>oder geben Sie einen URL<br>an.<br>Mediendatenbank<br>Name:<br>Nagios Dienste<br>URL: | Erst der Klick auf "+" klappt unten<br>stehende Auswahl auf:<br>Klick auf "Mediendatenbank" eröffnet<br>die Möglichkeit, von dort Bild- oder               |  |  |
| ent/einrichtung/1.pdf<br>Wählen Sie ein Icon:<br>Mediendatenbank 💌<br>URL:<br>/imperia/md/defaults,<br>33x22 💿 orginal ◯                                | unter "Name" ist der gewünschte<br>Texthinweis einzutragen<br>unter "URL" der Pfad zu der her-<br>unterzuladenden Datei.                                   |  |  |
| Dateigröße (leer lassen,<br>um keine anzugeben):<br>57047 in Bytes<br>NEUER BLOCK 1                                                                     | Hier wird der Icon ausgewählt, z.B.<br>Anzeige "Mediendatenbank" bedeutet,<br>dass der dem Dokument eigene Icon<br>dargestellt wird (hier ico_acrobat.gif) |  |  |

| <ul> <li>Listenelement</li> <li>BLOCK 2</li></ul>                                                                                                    | <ul> <li>gdgser</li> <li>jjztzrtt</li> <li>pijafgfhj</li> <li>wrffvhji</li> <li>öoujztzh</li> </ul>                                                        |
|----------------------------------------------------------------------------------------------------|----------------------------------------------------------------------------------------------------|
| BLOCK 4 + X<br>• Listenelement<br>BLOCK 5 + X<br>• Listenelement<br>BLOCK 6 + X<br>• Listenelement<br>NEUER<br>BLOCK + X<br>• Wenn Sie einen vorgefertigten Baustein                                                                                                    | Dioco Roustoino wordon oingobundon:                                                                                                    |
| einbinden wollen klicken Sie hier.<br>Sie können maximal 5 Bausteine einbinden!<br>Diese Bausteine werden eingebunden:<br>Meues Kontextmodul Freier Kurztext Position Ender F<br>EINHEIT 1: Kontextmodul Freier Kurztext A T<br>Weitere Informationen.<br>Dies ist ein Blindtext,<br>den man ohne Ende<br>weiter führen könnte<br>mit Infos und allem,<br>was man sonst noch so<br>sagen will. | Weitere<br>Informationen<br>Dies ist ein Blindtext, den<br>man ohne Ende weiter<br>führen könnte mit Infos und<br>allem, was man sonst noch<br>sagen will. |

| Neues       Modul für Kontaktinfos       Position       Ende       ►         EINHEIT 1: Modul für Kontaktinfos       A + ×         Kontakt       A       •       ×         Sekretariat       Frau Ulrike Kleinertz       •       •       ×         Telefon:       0221 8275 - 3439       •       •       •       •         0221 8275 - 347 39       •       •       •       •       •         E-Mail:       ulrike.kleinertz@fh-kd       •       Adresse schützen!       •       •                                                                                                    | Kontakt<br>Sekretariat<br>Frau Ulrike Kleinertz<br>Telefon:<br>0221 8275 - 3439<br>Telefax:<br>0221 8275 - 347 39<br>E-Mail:<br>ulrike.kleinertz@fh-koeln.de      |
|----------------------------------------------------------------------------------------------------|----------------------------------------------------------------------------------------------------|
| Neues<br>Neues<br>Kontextmodul Termine (WannWo) Position Ende<br>EINHEIT 1: Kontextmodul Termine (WannWo)<br>Wann<br>och, 21 Januar 2007,<br>17.00 Uhr<br>Geisteswissenschaftlicht<br>Zentrum, Claudiusstr.<br>1, 50678 Köln, Foyer<br>THE MARK STREAM STREAM STRE | <ul> <li>Wann<br/>Mittwoch, 21 Januar 2007,<br/>17.00 Uhr</li> <li>Wo<br/>Geisteswissenschaftliches<br/>Zentrum, Claudiusstr. 1,<br/>50678 Köln, Foyer</li> </ul> |

## 5. Bezeichnung der Seitenelemente STARTSEITE

| Fachhochso<br>Cologne Ur                                | thule Köln<br>niversity of Applied Sciences                     | Zentrum<br>Suchen Informat | Zentrum für<br>Suchen Informationstechnologie |                                   |  |
|---------------------------------------------------------|-----------------------------------------------------------------|----------------------------|-----------------------------------------------|-----------------------------------|--|
|                                                         |                                                                 |                            |                                               | — Atmobild                        |  |
| Einrichtung                                             | Basisdienste                                                    | Serviceangebot             | Multimedia                                    | <ul> <li>Hauptrubriken</li> </ul> |  |
| Kontakt                                                 | Content-Management-System                                       | Service yon A-Z            | Aktivitäten FHK                               |                                   |  |
| Öffnungszeiten                                          | RSS-Feeds                                                       | Benutzerkonten/Accounts    | E-Lernmodule FHK                              | Unterrubriken                     |  |
| Anfahrt/Standort                                        | UnivIS Hochschul-                                               | Campus Lizenzen/Software   | E-Moduldatenbank                              |                                   |  |
| Auftrag des ZI                                          | Informationssystem                                              | Druckdienste               | Lernplattformen                               |                                   |  |
| Personen                                                | Notebook-Arbeitsplätze                                          | E-Mail-Dienste             | Multimedia in der Lehre                       |                                   |  |
| Projekte                                                | Webserver-Dienste                                               | Handbuchverkauf            | Multimediatag                                 |                                   |  |
| Newsletter                                              | Wireless LAN-Angebot                                            | Zentrale Webredaktion der  | Videoangebot                                  |                                   |  |
| []                                                      | Benutzerverwaltung                                              | FH Köln                    | • []                                          |                                   |  |
|                                                         | ▶ []                                                            | ▶ []                       |                                               |                                   |  |
| Aktuelles                                               | zur Nachrichtenübersicht                                        | ▶ Kalender                 | zum Kalender                                  |                                   |  |
| 2007-01-15 Wichtige N                                   | lachricht                                                       |                            |                                               |                                   |  |
| Anti-Virus-Program                                      | m                                                               |                            |                                               |                                   |  |
| Ab sofort ist das Anti-1<br>Windows-Vista verfügl<br>[] | √irus-Programm SOPHOS auch für<br>oar.                          |                            |                                               |                                   |  |
| 2007-01-10 Nachricht                                    |                                                                 |                            |                                               |                                   |  |
| Wir suchen schnells                                     | tmöglich eine Studentische                                      |                            |                                               |                                   |  |
| Hilfskraft.                                             |                                                                 |                            |                                               |                                   |  |
| Zur Unterstützung uns<br>eine studentische Hilfs<br>[]  | eres E-Learning-Teams suchen wir<br>kraft für bis zu 19h/Woche. |                            |                                               |                                   |  |

## **ÜBERSICHTSSEITE / LEITSEITE**

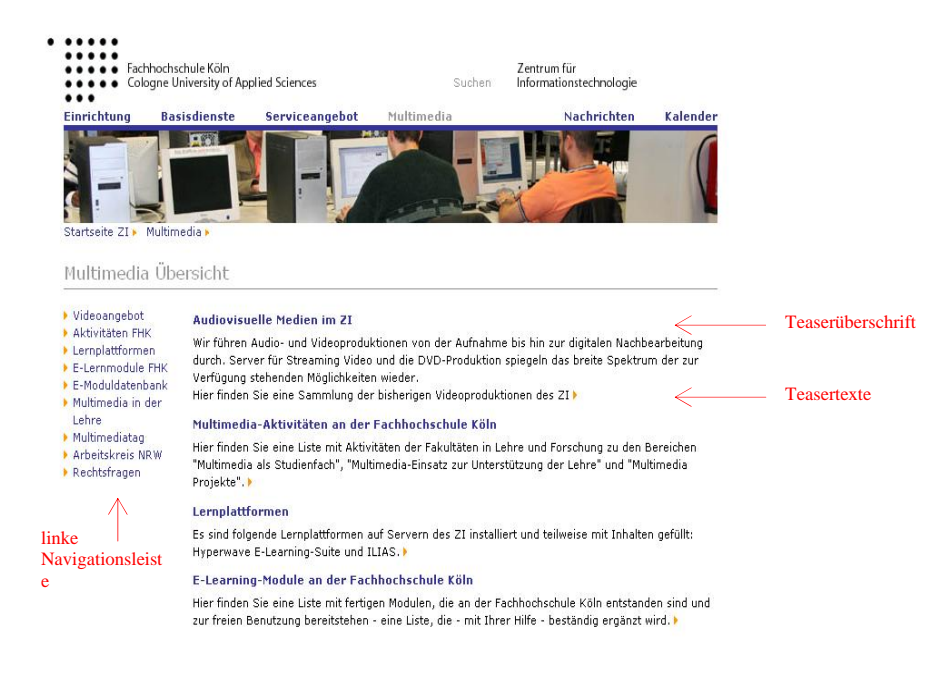

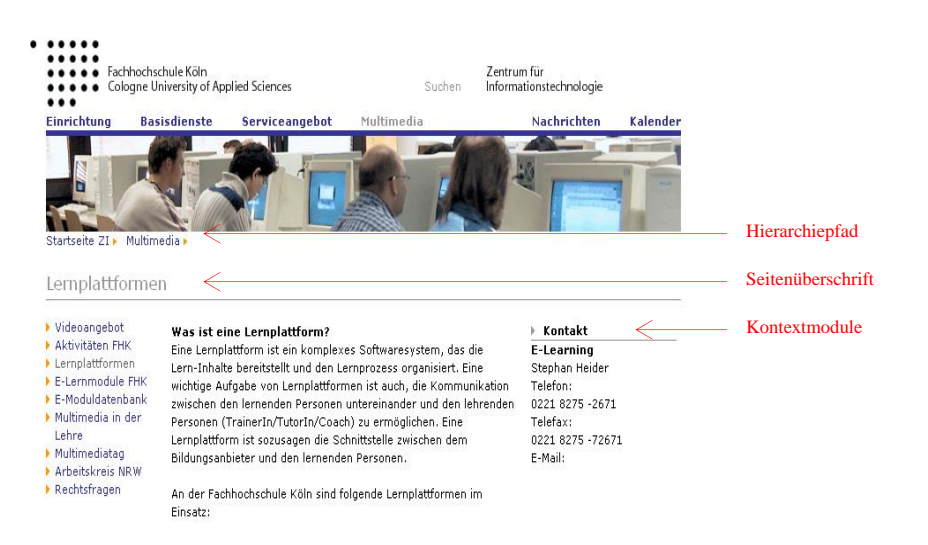

#### Teaser

abgeleitet vom Englischen to tease (necken, locken), deutsches Wort: "Anreißer" Niemand kann den User zwingen, irgendwohin zu klicken, um zu einem neuen Bildschirm-Inhalt zu gelangen. Dazu muss ihn die Internet-Nachricht ganz aus eigener Kraft verlocken. In der Regel tut sie das durch Text und Grafik.

**Online-Nutzer lesen oberflächlicher**, aber sie lesen nicht weniger. Das heißt: Online-Texte müssen sprachlich noch mehr auf Kürze, Einfachheit, Verständlichkeit achten als bei anderen Medien. Am nächsten verwandt ist der Online-Nachrichtensprache die Radio-Sprache. Ähnlich wie der Radiohörer beim Zuhören bewegt sich der User auf einer Zeitachse: Zuerst liest er auf der Startseite die knappen *Teaser* (Anreißer), die manchmal aus einem speziellen Text, meistens aber aus Überschriften und/oder Leadsätzen bestehen. Wenn er weiterklickt, verschwindet das eben Gelesene, und eine neue Seite mit der ausführlichen Information erscheint.

Teaser können Sie bezüglich Form und Stilform nach unterschiedlichen inhaltlichen Prinzipien verfassen:

- Ein zusammenfassender Teaser gibt den Informationskern der nachfolgenden Webseite wieder.

- Ein Ankündigungs-Teaser beschreibt lediglich, was folgt. Der Informationskern wird erst auf der Folgeseite vermittelt. Beim User entsteht eine Erwartungshaltung und im Idealfall Neugier auf die angekündigte Information.

- Eine Frage als Teaser muss der Text auf der Folgeseite dann auch beantworten - oder zumindest erschöpfend diskutieren. Wie beim Ankündigungs-Teaser wird hier idealerweise Spannung erzeugt: Der User will die Antwort erfahren. Stil:

Dem Teasertitel kommt große Wichtigkeit zu. Er muss kurz, prägnant, treffend und "knackig" sein. Dasselbe gilt auch für den Teasertext selbst.

Länge:

ca. 160-200 Zeichen (2-3 Zeilen)